# Dateien auf einen USB-Stick verschieben oder kopieren

### Schritt 1: USB-Stick anschließen

Stecke den USB-Stick in einen freien USB-Anschluss deines Windows-Laptops. Der USB-Stick wird von Windows automatisch erkannt. Ein kleines Fenster ("Wechseldatenträger") kann erscheinen. Wenn ja, klicke auf "Ordner öffnen, um Dateien anzuzeigen". Falls kein Fenster erscheint, mach dir keine Sorgen – du kannst später manuell darauf zugreifen.

#### Schritt 2: Den USB-Stick finden

Öffne den Datei-Explorer:

- Klicke auf das Ordnersymbol in der Taskleiste oder drücke die Windows-Taste + E.
- Links in der Navigationsleiste findest du "Dieser PC" oder "Arbeitsplatz". Klicke darauf.
- Unter "Geräte und Laufwerke" sollte dein USB-Stick erscheinen, meist als "Wechseldatenträger" oder mit einem individuellen Namen (z. B. "USB-Drive").

#### Schritt 3: Dateien auswählen

Navigiere zu dem Ordner oder Ort auf deinem Laptop, wo sich die Dateien befinden, die du verschieben oder kopieren möchtest. Wähle die Dateien aus:

- Klicke mit der linken Maustaste auf die gewünschte Datei.
- Um mehrere Dateien auszuwählen: Halte die Strg-Taste gedrückt und klicke auf alle gewünschten Dateien.
- Oder drücke Strg + A, um alle Dateien im Ordner auszuwählen.

#### Schritt 4: Dateien verschieben oder kopieren

Rechtsklick auf die ausgewählten Dateien:

- Um die Dateien zu verschieben, wähle "Ausschneiden" (erscheint als kleines Scherensymbol). Alternativ kannst du die Tastenkombination Strg + X verwenden.
- Um die Dateien zu kopieren, wähle "Kopieren" (erscheint als zwei überlappende Blätter-Symbol). Alternativ kannst du die Tastenkombination Strg + C verwenden.
- Gehe zurück zum Datei-Explorer und öffne den USB-Stick (Doppelklick auf das Laufwerk).
- Rechtsklick in den leeren Bereich des USB-Stick-Fensters und wähle "Einfügen". Alternativ kannst du die Tastenkombination Strg + V verwenden.

## Schritt 5: Überprüfen

Stelle sicher, dass die Dateien jetzt auf dem USB-Stick sind. Öffne eine Datei auf dem USB-Stick, um zu überprüfen, dass alles wie gewünscht funktioniert.

## Schritt 6: USB-Stick sicher entfernen

Klicke auf das USB-Symbol in der Taskleiste unten rechts (neben der Uhr). Wähle "Hardware sicher entfernen" und dann deinen USB-Stick aus der Liste. Warte, bis die Meldung "Sie können die Hardware jetzt entfernen" erscheint, und ziehe dann den USB-Stick ab.

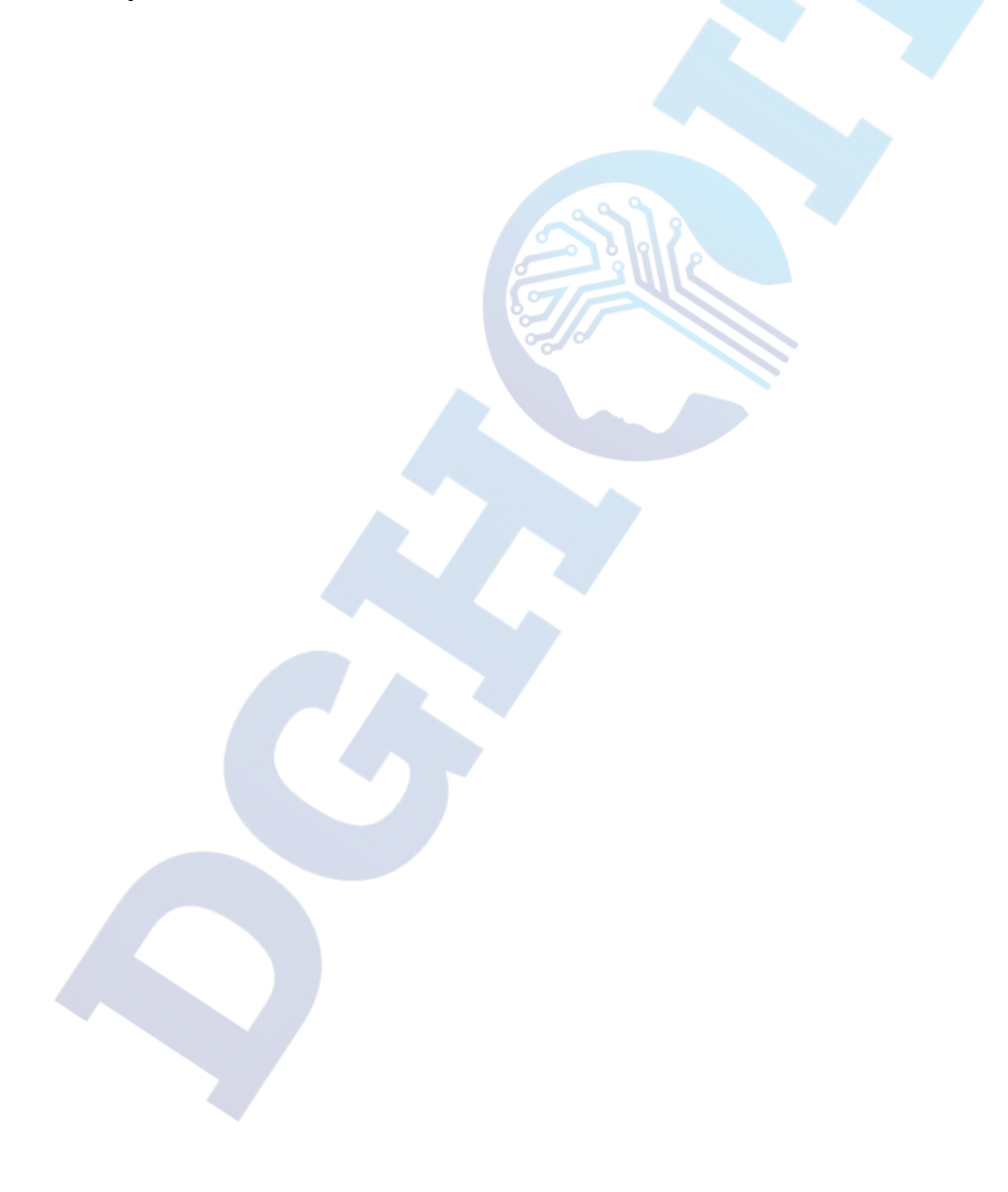